## Durchführen von Hyperflex-Upgrades mit Best Practices

## Inhalt

| Einleitung                                                                             |
|----------------------------------------------------------------------------------------|
| Voraussetzungen                                                                        |
| Anforderungen                                                                          |
| Verwendete Komponenten                                                                 |
| Schritte vor dem Upgrade                                                               |
| Versionsauswahl                                                                        |
| Kompatibilität                                                                         |
| Upgrade-Leitfäden                                                                      |
|                                                                                        |
| Hypersback                                                                             |
|                                                                                        |
|                                                                                        |
| Intersight HealthCheck-Demo                                                            |
| Kursvideos                                                                             |
| Wichtige Prüfungen                                                                     |
| Nicht verwendete Pakete in UCSM löschen                                                |
| Überprüfen der Aktivierung von Spanning Tree Port (STP) PortFast auf Upstream-Switches |
| Physische Portfehler an Fabric Interconnect Ports oder Adaptern                        |
| Upstream konfiguriertes Speicherdaten-VLAN auf Standard- und gestreckten Clustern      |
| MTU und Failover                                                                       |
| Qualifizierung für Test-Upgrade                                                        |
| Validierung von Benutzern und Kennwörtern                                              |
| Überprüfen des Eintritts in den Wartungsmodus                                          |
| Überprüfen der vMotion-Konfiguration                                                   |
| Überprüfen Sie, ob EVC (Enhanced VMotion Compatibility) auf dem Cluster aktiviert ist. |
| Überprüfen der Affinitätsregeln auf virtuellen Systemen                                |
| ESXi Agent Manager (EAM)                                                               |
| SSH-Empfehlung                                                                         |
| HXUSER-Sperre                                                                          |
| Lockdown-Modus oder Beendet                                                            |
| Replikation                                                                            |
| Laufwerksfehler                                                                        |
| Austausch vorheriger Motherboards, Neubereitstellungen und Entfernen von Knoten        |
| Diskrepanzen in HX und vCenter                                                         |
| HyperFlex vCenter - Registrierung                                                      |
| Zugehörige Informationen                                                               |

## Einleitung

In diesem Dokument werden die Best Practices für ein erfolgreiches Upgrade des HyperFlex-Clusters beschrieben.

s

## Voraussetzungen

#### Anforderungen

Cisco empfiehlt, sich mit folgenden Themen vertraut zu machen:

- Unified Computing System Manager (UCSM)
- Cisco Integrated Management Controller (CIMC)
- HyperFlex
- Elastic Sky X integriert (ESXi)
- vCenter
- Intersight

#### Verwendete Komponenten

- HyperFlex Connect 4.5(2e)
- UCSM 4.2(1f)
- Intersight
- vCenter 7.0 U3

Die Informationen in diesem Dokument beziehen sich auf Geräte in einer speziell eingerichteten Testumgebung. Alle Geräte, die in diesem Dokument benutzt wurden, begannen mit einer gelöschten (Nichterfüllungs) Konfiguration. Wenn Ihr Netzwerk in Betrieb ist, stellen Sie sicher, dass Sie die möglichen Auswirkungen aller Befehle kennen.

#### Schritte vor dem Upgrade

#### Versionsauswahl

Die Entscheidung für die ausgewählte Zielversion richtet sich nach den Anforderungen der HyperFlex-Umgebung. Sein Zweck ist es, die neue Software von der alten zu verbessern, zu beheben und zu nutzen.

In den Versionshinweisen zu HyperFlex finden Sie Informationen wie neue Funktionen, neu unterstützte Hardware, Interoperabilität zwischen Komponenten, Richtlinien, Einschränkungen, Sicherheitskorrekturen und behobene Probleme.

Klicken Sie hier, um die Versionshinweise zu überprüfen.

#### Kompatibilität

Bevor Sie das Hyperflex Cluster Upgrade ausführen, stellen Sie sicher, dass alle Versionen kompatibel sind. Cisco empfiehlt:

- Überprüfung der Interoperabilität der Versionen von HyperFlex, Unified Computing System (UCS) und ESXi/vCenter
- Überprüfen Sie alle Hardwaremodelle, die von der HyperFlex-Zielversion unterstützt werden.
- Die Anforderungen und Empfehlungen für die Cisco HyperFlex-Software finden Sie hier.
- Alle dort aufgeführten UCS- und VMware-Versionen werden von Cisco vorgeschlagen und umfassend getestet.
- Cisco empfiehlt einige HyperFlex-Versionen, die zuverlässiger sind und intensiv getestet wurden.
- Die empfohlenen HyperFlex-Versionen können mit einem goldenen Stern gefunden werden, siehe <u>hier</u>.

#### Upgrade-Leitfäden

Lesen Sie die Cisco HyperFlex-Upgrade-Leitfäden mit schrittweisen Anleitungen.

Die Leitfäden enthalten Informationen zu verschiedenen Szenarien, z. B.:

- Kombiniertes Upgrade. Upgrade aller HyperFlex-Cluster-Komponenten
- Individuelles Upgrade. Upgrade einer der HyperFlex Cluster-Komponenten
- Offline-Upgrade. Ist es erforderlich, dass der HyperFlex-Cluster heruntergefahren wird?
- Upgrade-Workflows abhängig vom Cluster-Typ (Standard, Strech, Edge)
- Upgrade-Leitfäden finden Sie hier.
- Wenn der Cluster mit Cisco Intersight bereitgestellt wurde, verwenden Sie Intersight. Schauen Sie <u>hier</u> in den Leitfaden.

#### Überlegungen

- Cisco empfiehlt die Durchführung von Online-Upgrades zu Zeiten mit geringem Workflow-Datenverkehr oder Wartungszeitfenstern.
- Der Zeitaufwand für den Abschluss des Upgrades hängt von der Größe des Clusters ab.
- Ein Offline-Upgrade setzt voraus, dass alle virtuellen Gastsysteme offline sind.
- Cisco empfiehlt, die Versionshinweise für HyperFlex auf neu verfügbare Versionen zu überwachen, um zu verhindern, dass die aktuelle Version als End of Life (EOL) verwendet wird.
- Lesen Sie <u>hier</u> die Leitfäden zu den Cisco HyperFlex-Versionshinweisen.

## Tools vor dem Upgrade

Führen Sie Health Checks durch, bevor das HyperFlex-Upgrade ausgeführt wird, um potenzielle Fehler zu beheben und unerwartete Verhaltensweisen während des Upgrades zu vermeiden.

Es gibt zwei verschiedene Methoden, mit denen diese Integritätsprüfungen durchgeführt werden können.

#### Hypercheck

Dieses Tool ist ein Dienstprogramm zur Durchführung proaktiver Selbstprüfungen bei HyperFlex-Systemen, um deren Stabilität und Ausfallsicherheit zu gewährleisten.

Hypercheck-Leitfäden finden Sie hier.

#### Intersight-HealthCheck

Dies ist die empfohlene Methode für Vorabkontrollen. Es wird regelmäßig aktualisiert und enthält neue Fehlerbehebungsfunktionen, die potenzielle Fehlkonfigurationen leicht erkennen.

Es ist immer auf dem neuesten Stand, wenn es um neu entdeckte Vorbehalte geht, die während des Upgrade-Prozesses Unannehmlichkeiten darstellen. Informationen zum Intersight HealthCheck-Leitfaden finden Sie <u>hier.</u>

#### Intersight HealthCheck-Demo

Schritt 1: Melden Sie sich bei Intersight an, und navigieren Sie zu Infrastructure Service. Wählen Sie dann HyperFlex Clusters und den Cluster aus.

Beispiele zeigen einen Cluster mit dem Namen San\_Jose. Wählen Sie im Dropdown-Menü Aktionen die Option Integritätsprüfung ausführen aus.

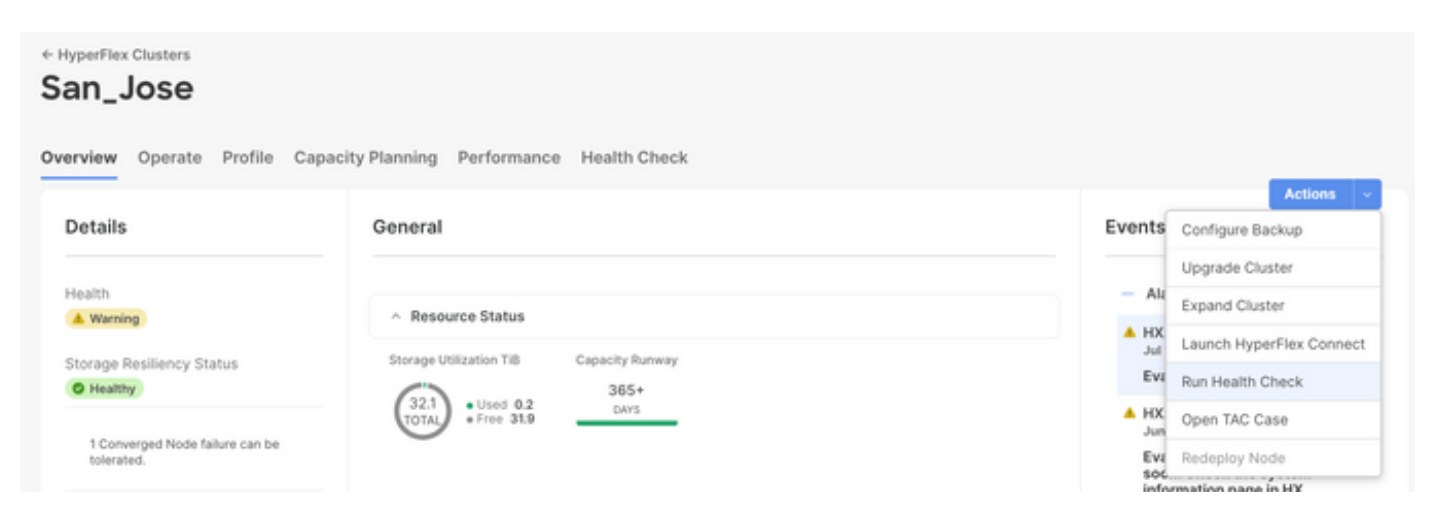

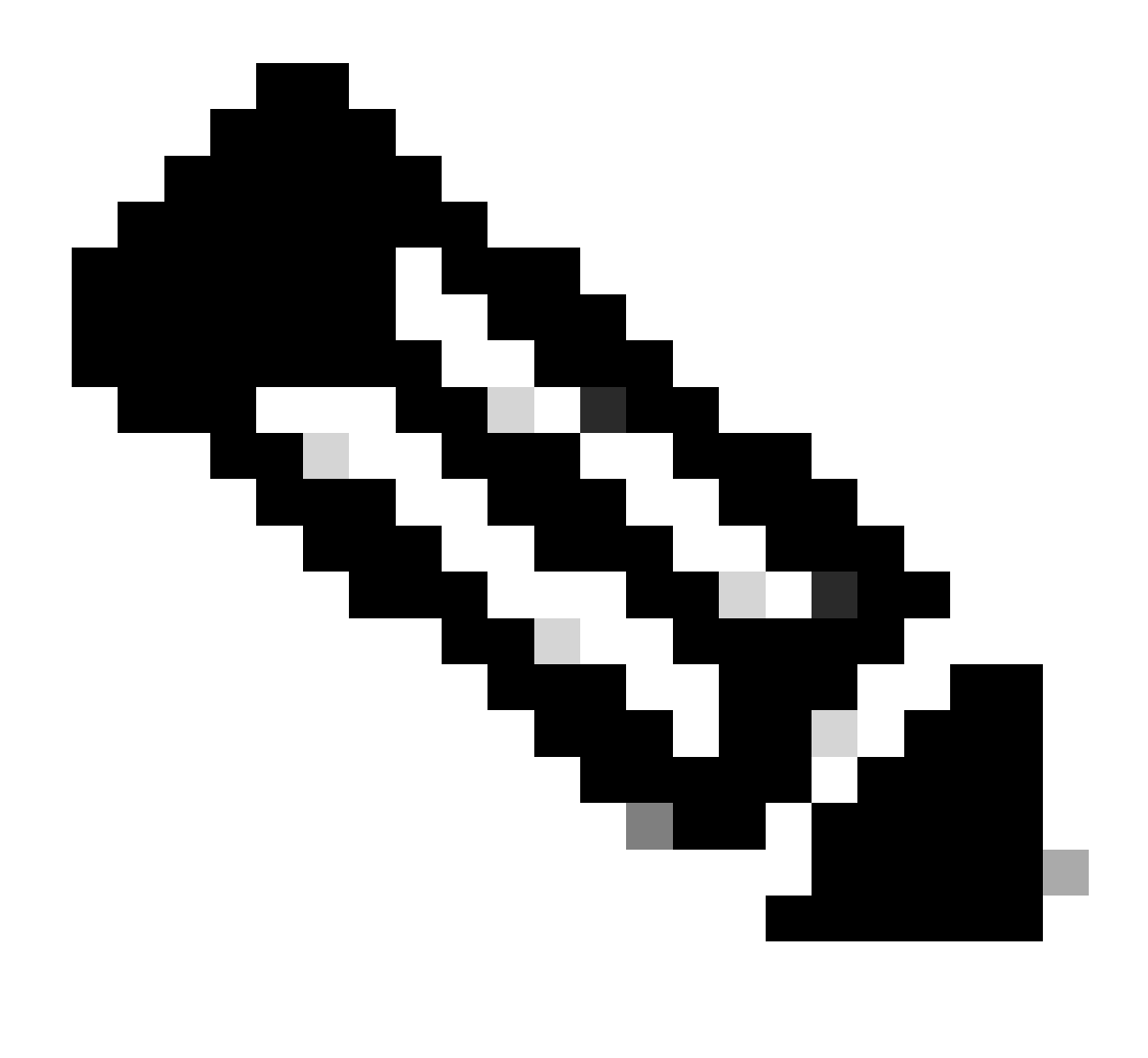

Hinweis: In diesem Beispiel werden Integritätsprüfungen für einen einzelnen Cluster gezeigt. Sie können die Integritätsprüfung für mehrere Cluster gleichzeitig auswählen und durchführen.

Bestätigen Sie den Cluster, und klicken Sie auf Weiter.

| HyperFlex Clusters     Run Health Check |                                                                                                    |
|-----------------------------------------|----------------------------------------------------------------------------------------------------|
| Clusters Backups  Cluster Selection     | Cluster Selection<br>Select HyperFlex cluster(s) where health checks have to run.                                                                               |
| 2 Health Check Selection                | Confirm Cluster Selection 1 Selected                                                                                                    |
|                                         | 1 items found       10 v per page (C)       1 of 1 >>       (C)         QAdd Filter         Vame       Health       1 Drive Type       Storage Cap       Storag |
|                                         | Selected 1 of 1 Show Selected Unselect All                                                                                                    |
| ¢                                       | Cancel Back Next                                                                                                    |

Mit dem Workflow können Sie bei Bedarf einige Prüfungen überspringen.

Schritt 2: Klicken Sie auf Start, um die Vorabprüfung zu starten.

| ← HyperFlex Clusters<br>Run Health Check |                                                                                            |                                                                                                    |
|------------------------------------------|--------------------------------------------------------------------------------------------|----------------------------------------------------------------------------------------------------|
| Clusters Backups                         |                                                                                            |                                                                                                    |
| Cluster Selection                        | Health Check Selection<br>Select the desired health check(s) that have to run on the Hyper | Flex cluster(s).                                                                                                   |
|                                          | 9. Search                                                                                  | Total selection 45 of<br>58 All                                                                                    |
|                                          | General Check - Cluster Infrastructure Check (18 of 18 S                                   | Selected)                                                                                                    |
|                                          | NTP Time Drift from Reference Clock     NTP Server Reachability                            | Process Memory Monitoring     Monitor Local Filesystem Usage                                                       |
|                                          | vCenter Connectivity     DNS Server Reachability     NTP Service Status                    | <ul> <li>Distributed Cluster Lock Manager Partition Usage</li> <li>Packages Version</li> <li>Stale Node</li> </ul> |
|                                          | Disk State     Keystore File                                                               | ESXi HxUser Password     Cluster Services                                                                          |
| <                                        | Cancel                                                                                     | Rebalance Status Check Back Start                                                                                  |

Überprüfen Sie die Statusleiste, und warten Sie, bis die HealthCheck-Aufgabe abgeschlossen ist.

| Rec        | quests                |                             |        |                   |             |              |   |          |               |               |              | $\times$ |
|------------|-----------------------|-----------------------------|--------|-------------------|-------------|--------------|---|----------|---------------|---------------|--------------|----------|
| * A        | Il Requests $\odot$ + | gress x) Add Filter         |        |                   |             | ×            | G | Export   | 1 items found | 12 v per page | K < 1 of     | 1 🛛 🛛    |
|            | Status                | Execution Type<br>Execute 1 |        |                   |             |              |   |          |               |               |              | ж        |
| 0          | Name                  | Status : Initiate           | н .    | Target Type       | Target Name | Start Time   | ÷ | Duration | ID            | Ex            | ecution Type | Ş        |
| $\bigcirc$ | Run Selected Hy       | In Progress 39%             | @cisco | HyperFlex Cluster | San_Jose    | a minute ago |   | 46 s     | 64b08         | 33b7696f6 Ex  | ecute        |          |
|            |                       |                             |        |                   |             |              |   |          |               |               | K < 1 of     | 1 > >    |

Schritt 3: Nach Abschluss der HealthCheck-Aufgabe können die Ergebnisse an verschiedenen Stellen überprüft werden.

Auf der Registerkarte "Integritätsprüfung" werden die allgemeinen Ergebnisse angezeigt. Das Beispiel wird so gefiltert, dass die Ergebnisse Passed und Not Run nicht angezeigt werden.

| *            | Overview Operate ^                                                                               | HyperFlex Clusters     San_Jose                                | in Newing Defenses Healt Chart                                                                          |  |  |  |  |  |  |
|--------------|--------------------------------------------------------------------------------------------------|----------------------------------------------------------------|----------------------------------------------------------------------------------------------------|--|--|--|--|--|--|
|              | Servers<br>Chassis                                                                               | Last Health Check Summary                                      | Results Actions                                                                                         |  |  |  |  |  |  |
|              | Fabric Interconnects HyperFlex Clusters Integrated Systems Configure Profiles Templates Policies | General Check                                                  | Collapse     Failed     Warning     Unknown     Passed     Not Run     General Check     Security Check |  |  |  |  |  |  |
| ,o           |                                                                                                  | Test Run Time                                                  | General Check                                                                                           |  |  |  |  |  |  |
|              |                                                                                                  | Jul 13, 2023 5:09 PM<br>Reference<br>Learn more at Help Center | + VMotion Enabled                                                                                       |  |  |  |  |  |  |
|              | Pools                                                                                            |                                                                | + ESXI Cross Hosts Connectivity Check 🗵                                                                 |  |  |  |  |  |  |
| Navi<br>to H | Command Palette × gate Intersight with 3K+K or go tip > Command Palette                          |                                                                | Security Check                                                                                          |  |  |  |  |  |  |

Schritt 4: Klicken Sie auf Betroffene Knoten, um die betreffenden Knoten zu überprüfen.

| ← HyperFlex Clusters<br>San_Jose                                                |                                                                                                    | Affected Nodes    |                                                     |                                        |  |  |  |  |  |
|---------------------------------------------------------------------------------|----------------------------------------------------------------------------------------------------|-------------------|-----------------------------------------------------|----------------------------------------|--|--|--|--|--|
|                                                                                 |                                                                                                    | Details           |                                                     |                                        |  |  |  |  |  |
| Overview Operate Profile Capacity                                               | Planning Performance Health Check                                                                                      | Check Type        | Check Name                                          |                                        |  |  |  |  |  |
| Last Health Check Summary                                                       | <ul> <li>Hypervisor Check</li> </ul>                                                                                   | Hypervisor Check  | VMotion Enabled                                     |                                        |  |  |  |  |  |
| General Check                                                                   | - VMotion Enabled                                                                                                    | Host Name         | G 3 items found 10 v per p<br>Storage Controller IP | age K C 1 of 1 > > ()<br>Hypervisor IP |  |  |  |  |  |
| <b>⊘1 ⊗42 ⊡3</b>                                                                | Last Run Time                                                                                                    | San-Jose-Server-1 | 10.31.123.181                                       | 10.31.123.178                          |  |  |  |  |  |
| Security Check                                                                  | 4 minutes ago                                                                                                    | San-Jose-Server-3 | 10.31.123.183                                       | 10.31.123.180                          |  |  |  |  |  |
|                                                                                 | Description                                                                                                    | San-Jose-Server-2 | 10.31.123.182                                       | 10.31.123.179                          |  |  |  |  |  |
| Test Run Time<br>Jul 13, 2023 5:09 PM<br>Reference<br>Learn more at Help Center | VMotion is Enabled on the ESXi Host<br>Cause<br>VMotion is disabled.<br>Resolution<br>Enable VMotion on the ESXi host. |                   |                                                     | K C 1 of 1 2 2                         |  |  |  |  |  |

Aktivieren Sie auf der Registerkarte Overview (Übersicht) die Option Events (Ereignisse): Alarme, Requests (Anfragen) and Advisories (Ereignisse) (Warnungen, Anfragen und Ratgeber).

Erweitern Sie die einzelnen Veranstaltungen, um weitere Informationen zu erhalten.

Im Beispiel werden Anforderungen erweitert angezeigt. Klicken Sie auf Ausgewählte Hypercheck-Integritätsprüfungen ausführen fehlgeschlagen.

|                           |                                         | Actions                                      |
|---------------------------|-----------------------------------------|----------------------------------------------|
| Details                   | General                                 | Events                                       |
| lealth                    |                                         | + Alarms 2                                   |
| A Warning                 | <ul> <li>Resource Status</li> </ul>     | - Requests 2                                 |
| Storage Resiliency Status | Storage Utilization TiB Capacity Runway | <ul> <li>Requests for last 7 days</li> </ul> |
|                           | 32.1<br>TOTAL • Free 31.9 DAYS          | Run Selected HyperFlex Health<br>Failed      |
| tolerated.                |                                         | Run Health Check 10 m                        |
| lame                      |                                         | Run Selected HyperFlex Health                |
|                           |                                         | Failed                                       |

Es werden alle erfolgreichen und fehlgeschlagenen Prüfungen angezeigt.

Schritt 5: Klicken Sie auf den Umschalter für "Weitere Details anzeigen".

← Requests

#### **Run Selected HyperFlex Health Checks**

| Details                              | Execution Flow                                                                                                    |
|--------------------------------------|----------------------------------------------------------------------------------------------------|
| Status                               | Show Additional Details                                                                                                    |
| • Failed                             | Validate and Update HyperFlex Cluster Health Check Execution State                                                                                                    |
| Name                                 | 3 HyperFlex health check(s) failed or completed with warnings.<br>For more information, please go to HyperFlex Clusters $\rightarrow$ San_Jose $\rightarrow$ Health Check tab. |
| Run Selected HyperFlex Health Checks | Invoke Check: ESXi to Controller VM Connectivity                                                                                                    |
| ID                                   | ⊘ Invoke Check: /tmp Permissions                                                                                                    |
| 04000307030102301211010              | ⊘ Invoke Check: Controller Duplicate Folders                                                                                                    |
| Target Type<br>HyperFlex Cluster     | ⊘ Invoke Check: VFAT Disk Usage                                                                                                    |
| Target Name                          | ⊘ Invoke Check: SMART Disk Failures                                                                                                    |
| San_Jose                             | ⊘ Invoke Check: ESXi HX User Account                                                                                                    |

Jede Aufrufüberprüfung kann erweitert werden, um eine detaillierte Ansicht der überprüften Elemente zu erhalten.

Es enthält detaillierte Informationen im JSON-Format für die Protokolle, Eingaben und Ausgänge.

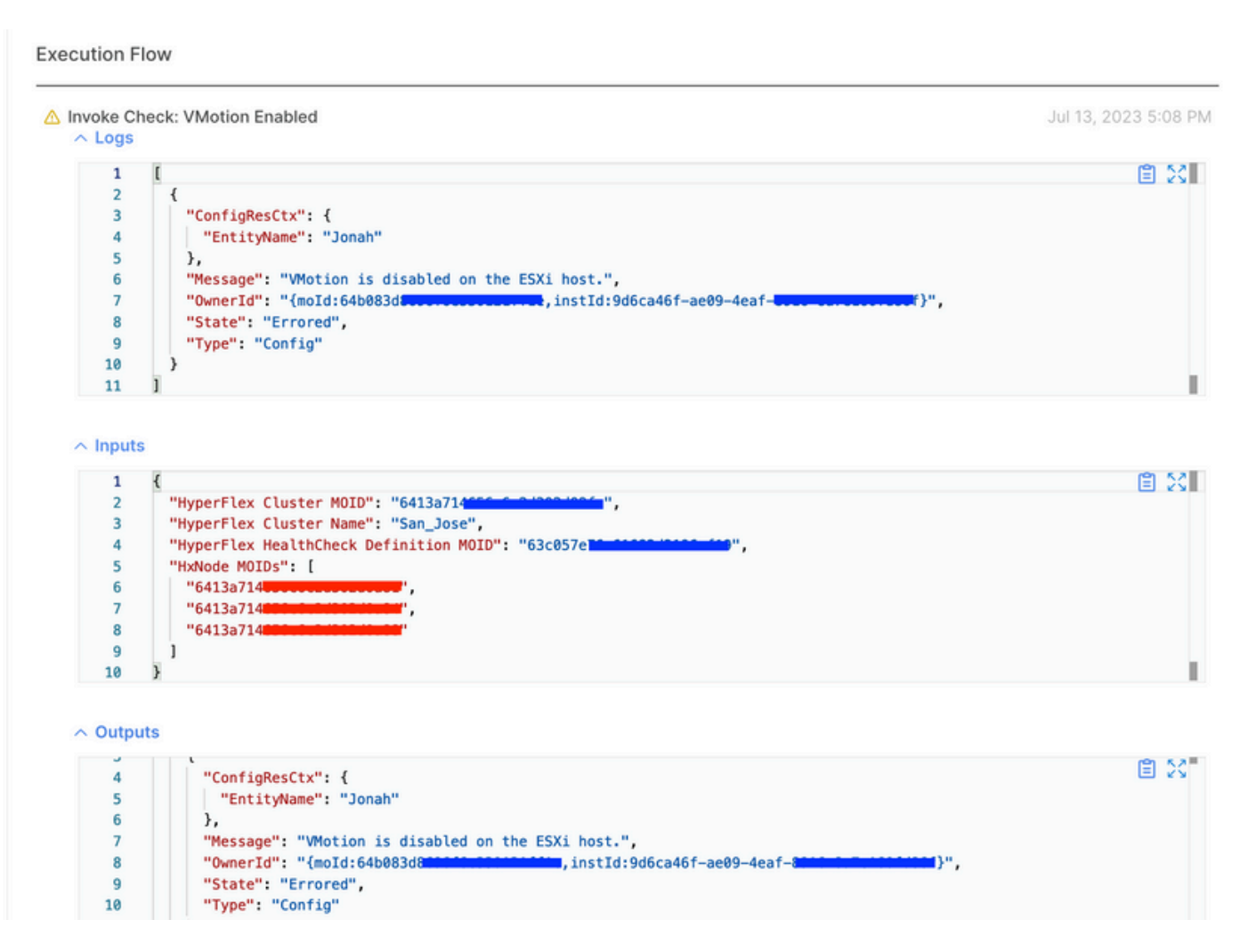

#### Kursvideos

Hypercheck-Video.

Intersight Health Check-Video.

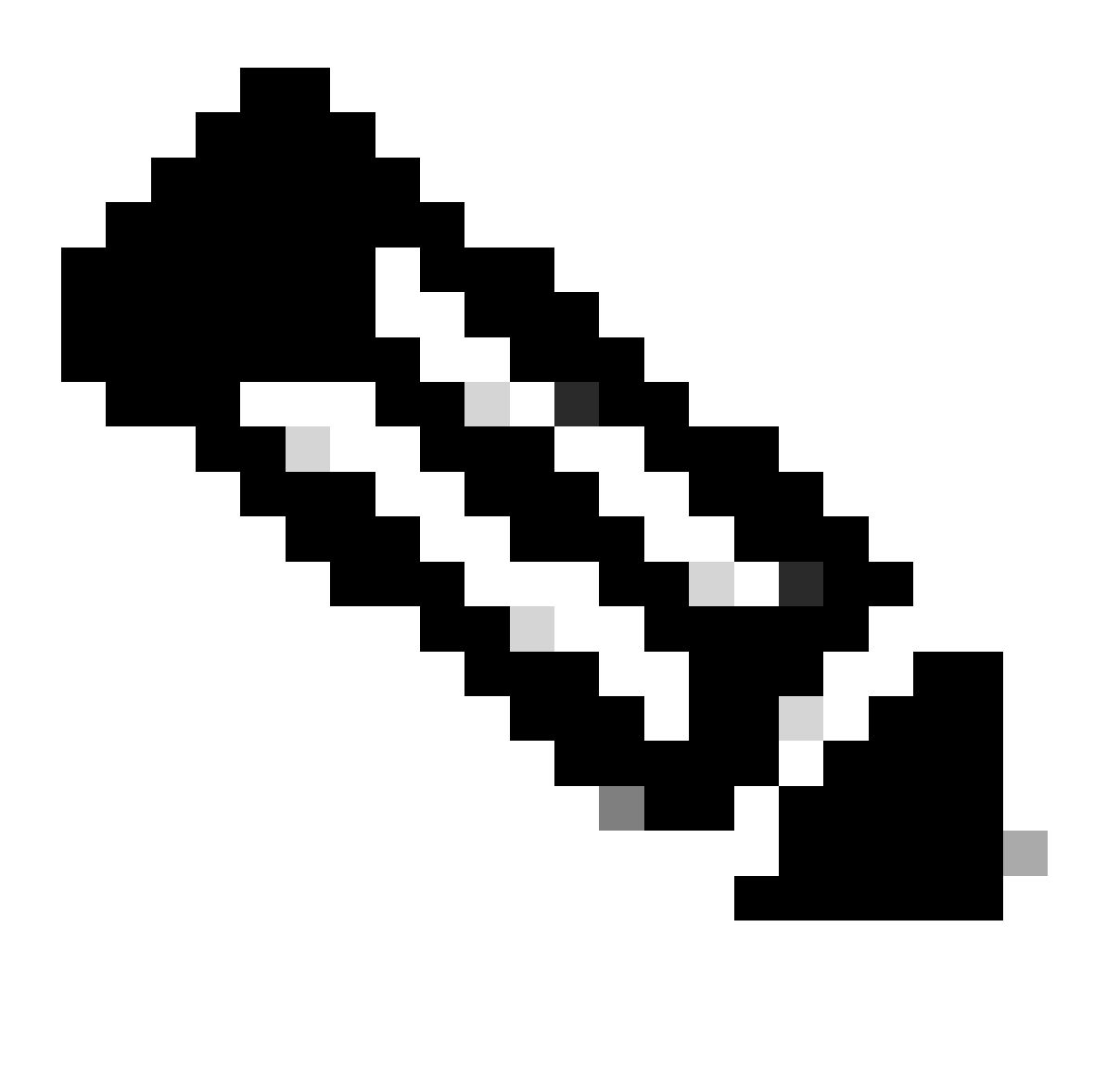

Hinweis: Bei einigen Korrekturen ist ein Eingreifen des Technical Assistance Center (TAC) erforderlich. Öffnen Sie bei Bedarf ein Ticket.

## Wichtige Prüfungen

Nicht verwendete Pakete in UCSM löschen

Der UCS Manager-Firmware-Manager erfordert das Herunterladen der UCS-Firmware-Pakete in die Fabric Interconnect Boot-Flash-Partition. Überprüfen und löschen Sie alte Firmware-Pakete,

die auf den Komponenten nicht mehr verwendet werden, um zu vermeiden, dass die Boot-Flash-Partition der Fabric Interconnects mit unnötigen Dateien gefüllt wird.

Überprüfen Sie den Fabric Interconnect-Speicherplatz.

Schritt 1: Navigieren Sie zu Equipment (Geräte), wählen Sie Fabric Interconnects aus, und wählen Sie einen Fabric Interconnect aus. Das Beispiel zeigt Fabric Interconnect A (Primary).

Schritt 2: Wählen Sie im allgemeinen Bereich die Option Lokale Speicherinformationen aus, und erweitern Sie sie.

| General                                                                                                    | Physical Por             | ts Fans        | PSUs                                                      | Physical Display                             | FSM                                    | Neighbors  | Faults | Events | Statistics                |                                   |                             |     |       |     |   |
|----------------------------------------------------------------------------------------------------|--------------------------|----------------|-----------------------------------------------------------|----------------------------------------------|----------------------------------------|------------|--------|--------|---------------------------|-----------------------------------|-----------------------------|-----|-------|-----|---|
| Fault Sumr                                                                                                    | nary                     |                |                                                           | Physical Disp                                | olay                                   |            |        |        |                           |                                   |                             |     |       |     |   |
| 0<br>Status                                                                                                    | 3<br>1                   | 1<br>Descrable | 0                                                         | Up Adm<br>Properties                         | nin Down                               | Fail Link  | Down   |        |                           |                                   | <b>B</b>                    |     |       |     |   |
| Thermal : † OK<br>Ethernet Mode : End Host<br>FC Mode : End Host<br>Admin Evac Mode : Off<br>Oper Evac Mode : Off |                          |                | Name<br>Product Nam<br>Vendor<br>Revision<br>Available Me | : A<br>e : Cis<br>: Cis<br>: 0<br>mory : 12. | co UCS 6248<br>co Systems,<br>543 (GB) | WP<br>Inc. |        |        | PID<br>Serial<br>Total Me | : Ui<br>: <b>=</b><br>lemory : 15 | JCS-FI-6248UF<br>5.770 (GB) |     |       |     |   |
| Actions<br>Configure E                                                                                            | vacuation                |                |                                                           | + Part De                                    | : O                                    |            |        |        |                           |                                   |                             |     |       |     |   |
| internal Fab                                                                                                    | ric Manager              |                |                                                           | ⊖ Local §                                    | Storage Ir                             | nformation |        |        |                           |                                   |                             |     |       |     |   |
| AN Uplink                                                                                                    | s Manager<br>nce Manager |                |                                                           | Ty Advanced                                  | Filter 🕂 I                             | Export 🖷 P | rint   |        |                           |                                   |                             |     | 1.241 |     | ¢ |
| SAN Uplink                                                                                                    | s Manager                |                |                                                           | Partition                                    | _                                      |            |        | Size   | (MB)                      |                                   |                             | L   | lsed  |     |   |
| SAN Storag                                                                                                    | e Manager                |                |                                                           | bootflash                                    |                                        |            |        | 16,32  | 29                        |                                   |                             |     |       | 79% |   |
| inable Port                                                                                                    | s <b>v</b>               |                |                                                           | opt                                          |                                        |            |        | 3,877  | 7                         |                                   |                             |     |       | 4%  |   |
| Disable Por                                                                                                    | ts ¥                     |                |                                                           | spare                                        |                                        |            |        | 5,744  | 4                         |                                   |                             |     |       | 6%  |   |
|                                                                                                    |                          |                |                                                           | var_sysm                                     | gr                                     |            |        | 2,000  | D                         |                                   |                             |     |       | 11% |   |
| jet Etherne                                                                                                    | t Switching Mo           | de             |                                                           | var_tmp                                      |                                        |            |        | 600    |                           |                                   |                             | 1   |       | 1%  |   |
|                                                                                                    |                          |                |                                                           | uniatile                                     |                                        |            |        | 240    |                           |                                   |                             | r r |       | 1%  |   |
| Set FC Swi                                                                                                    | tching Mode              |                |                                                           | Voldore                                      |                                        |            |        | 240    |                           |                                   |                             |     |       |     |   |

Überprüfen der Aktivierung von Spanning Tree Port (STP) PortFast auf Upstream-Switches

Wenn der Upstream-Switch den Befehl STP PortFast unterstützt, wird dringend empfohlen, diesen zu aktivieren. Wenn Sie die PortFast-Funktion aktivieren, wechselt ein Switch oder ein Trunk-Port sofort oder bei einem Verbindungsereignis in den STP-Weiterleitungsstatus, wodurch der Status "Zuhören" und "Lernen" umgangen wird.

Die PortFast-Funktion ist auf Portebene aktiviert, und dieser Port kann entweder ein physischer oder ein logischer Port sein.

#### Physische Portfehler an Fabric Interconnect Ports oder Adaptern

Überprüfen Sie in UCSM alle Fehler in Verbindung mit Port-Fehlern an Uplinks oder Server-Ports, um Failover-Szenarien zu vermeiden.

Schritt 1: Melden Sie sich bei UCSM an, und navigieren Sie zur Registerkarte "Equipment" (Geräte), erweitern Sie "Rack-Mounts" und "Servers" (Server). Das Beispiel zeigt Server 1.

Schritt 2: Erweitern Sie Adapter, und erweitern Sie dann NICs.

Schritt 3: Überprüfen Sie, ob alle Netzwerkkarten (NICs) sauber sind.

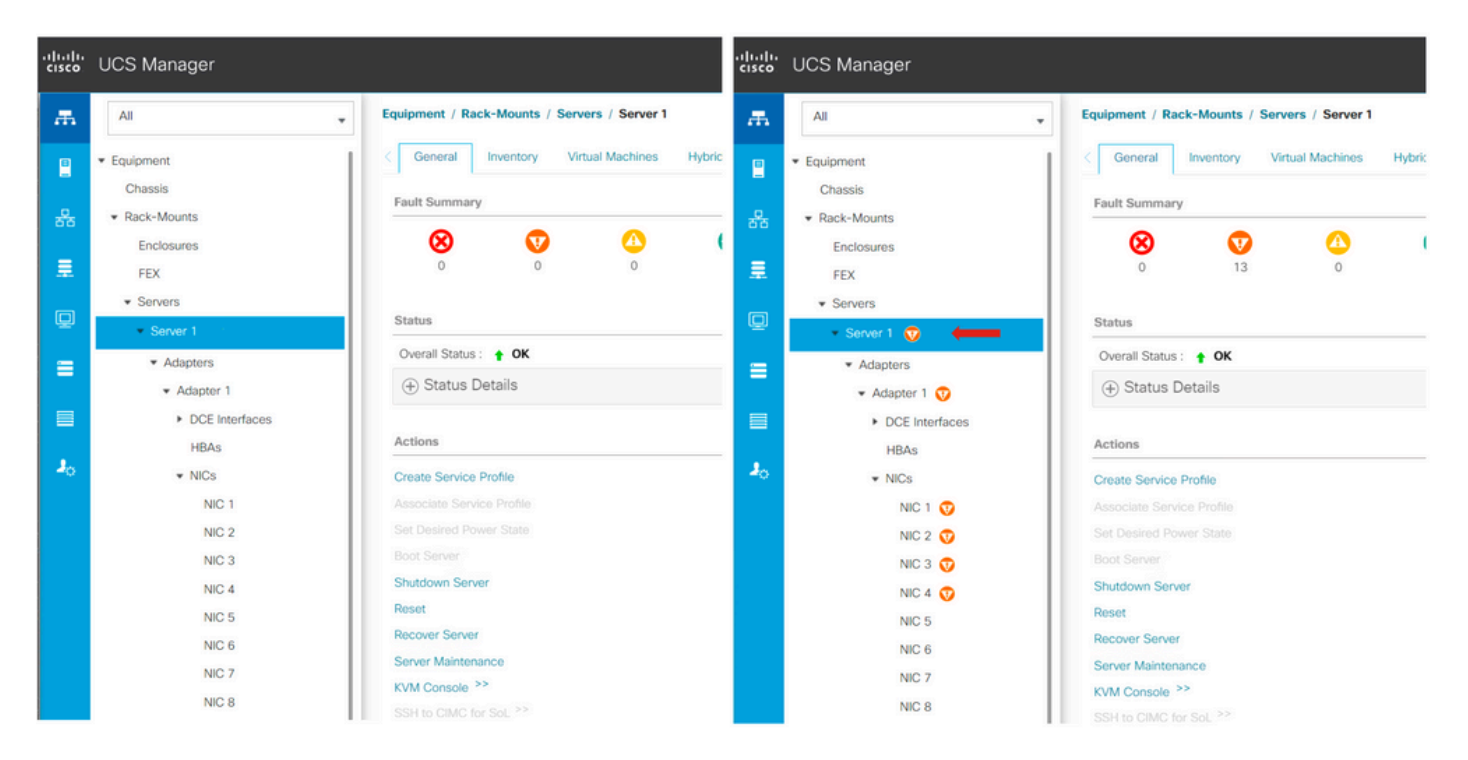

# Upstream konfiguriertes Speicherdaten-VLAN auf Standard- und gestreckten Clustern

Das VAN für Speicherdaten muss auf dem Upstream-Gerät konfiguriert werden, um sicherzustellen, dass bei einem Ausfall des Fabric Interconnects B ein Failover erfolgt.

Stellen Sie sicher, dass alle Anforderungen im HyperFlex-Installationshandbuch aufgeführt sind.

#### MTU und Failover

Stellen Sie sicher, dass die Netzwerkverbindungen für beide Pfade auf den Virtual-Machine-Netzwerkschnittstellenkarten (vmnics) funktionieren.

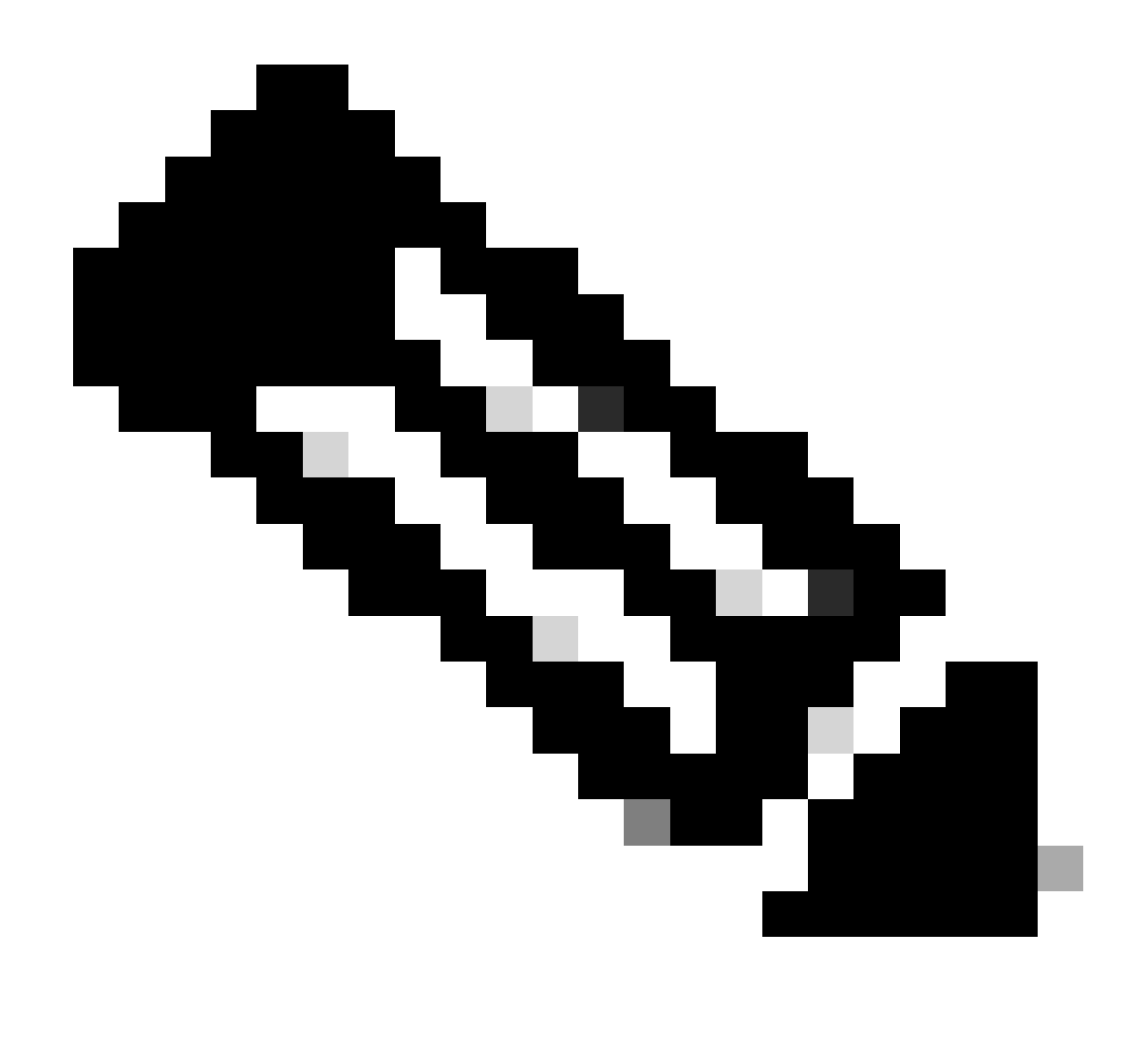

Hinweis: Um den Upstream-Verbindungstest durchzuführen, überprüfen Sie dieses Video.

In diesem <u>Leitfaden</u> können Sie überprüfen, ob das richtige NIC-Teaming auf Basis der UCS-Richtlinien richtig konfiguriert ist.

Warten Sie bei einem Infrastruktur-Upgrade, bis die ESXi-Uplinks aktiviert sind, bevor Sie das andere Fabric Interconnect neu starten.

#### Qualifizierung für Test-Upgrade

Ab Cisco HyperFlex Version 4.0(2a) zeigt die Upgrade-Seite das Ergebnis des letzten Tests zur Qualifizierung für Cluster-Upgrades und die letzte getestete Version des UCS-Servers, der HX-Datenplattform und/oder ESXi an.

Melden Sie sich bei HX Connect an, um die Berechtigungsprüfung für das Upgrade durchzuführen:

Schritt 1: Wählen Sie Upgrade > Test Upgrade Eligibility (Upgrade > Test-Upgrade-Berechtigung).

Schritt 2: Aktivieren Sie das Kontrollkästchen UCS Server-Firmware, um die Berechtigung für Upgrades der UCS Server-Firmware zu testen.

Schritt 3: Geben Sie den vollqualifizierten Domänennamen (Fully Qualified Domain Name, FQDN) oder die IP-Adresse, den Benutzernamen und das Kennwort von Cisco UCS Manager ein. Klicken Sie im Feld "Current Version" (Aktuelle Version) auf Discover (Ermitteln), um die Version des UCS-Firmware-Pakets auszuwählen, die vor dem Upgrade validiert werden muss.

Schritt 4: Aktivieren Sie das Kontrollkästchen HX Data Platform, um die Upgrade-Berechtigung für die HyperFlex Data Platform zu testen.

Schritt 5: Geben Sie den vCenter-Benutzernamen und das vCenter-Kennwort ein. Laden Sie das Upgrade-Paket für die Cisco HyperFlex Data Platform hoch, das vor dem Upgrade validiert werden muss.

Schritt 6: Aktivieren Sie das Kontrollkästchen ESXi, um zu testen, ob ESXi für ein Upgrade qualifiziert ist.

Schritt 7. Geben Sie den Benutzernamen und das Kennwort des vCenter-Administrators ein. Laden Sie das Cisco HyperFlex Custom Image Offline-Paket hoch, das vor dem Upgrade validiert werden muss.

Schritt 8: Klicken Sie auf Validieren.

Schritt 9. Der Fortschritt des Qualifizierungstests für Upgrades wird angezeigt.

#### Validierung von Benutzern und Kennwörtern

Passwörter überprüfen für:

- vCenter-Administrator
- ESXi-Root
- Storage Controller Virtual Machine (SCVM)-Admin und -Root

#### Überprüfen des Eintritts in den Wartungsmodus

Stellen Sie sicher, dass virtuelle Systeme, die auf dem Host ausgeführt werden, im Wartungsmodus auf einen anderen Host migriert werden können. Wenn eine VM nicht migriert werden kann, muss sie ausgeschaltet werden. Wenn eine VM nicht automatisch migriert, aber manuell migriert werden kann, prüfen Sie, ob ein Problem mit DRS vorliegt.

Überprüfen Sie, ob DRS aktiviert ist, und stellen Sie diese Option auf vollautomatisiert ein, sofern eine Lizenz für DRS vorliegt. Wenn DRS deaktiviert ist, ist ein manueller Eingriff erforderlich, um die VMs manuell zu vMotion zu bewegen, wenn dies durch den Upgrade-Prozess angefordert wird.

Weitere Informationen finden Sie im VMware-Leitfaden.

#### Überprüfen der vMotion-Konfiguration

Bestätigen Sie, dass vMotion ordnungsgemäß konfiguriert wurde, um nicht abgeschlossene Wartungsmodusaufgaben zu vermeiden.

Weitere Informationen zur vMotion-Fehlerbehebung finden Sie hier.

Überprüfen Sie, ob EVC (Enhanced VMotion Compatibility) auf dem Cluster aktiviert ist.

Schritt 1: Melden Sie sich bei VMware vCenter an, und navigieren Sie zu "Startseite" und "Cluster".

Schritt 2: Klicken Sie auf vCenter Cluster. Dieses Beispiel zeigt einen Cluster mit dem Namen San\_Jose.

Schritt 3: Wählen Sie Konfigurieren, klicken Sie unter Konfiguration auf VMware EVC, und wählen Sie Bearbeiten aus.

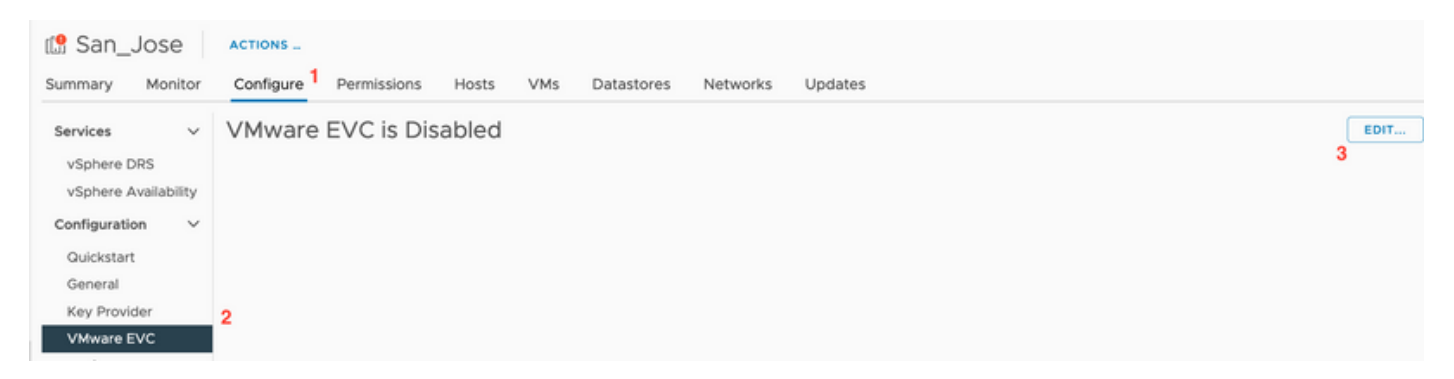

Schritt 4: Stellen Sie sicher, dass Sie den EVC-Modus für den jeweils verwendeten Prozessor in Enabled (Aktiviert) ändern.

| Change EVC Mod                                                | e San_Jose                                                                                          | ×                 | C          | (?) ∨ smoraalp@        | localos ∨  | ٢   |
|---------------------------------------------------------------|----------------------------------------------------------------------------------------------------|-------------------|------------|------------------------|------------|-----|
| Select EVC Mode                                               |                                                                                                    |                   |            |                        |            |     |
| O Disable EVC O Enable E                                      | VC for AMD Hosts                                                                                    |                   |            |                        |            |     |
| CPU Mode                                                      | Intel® "Merom" Generation                                                                           |                   |            |                        | ED         | IT  |
| Graphics Mode (vSGA)                                          | Baseline Graphics 🗸                                                                                 |                   |            |                        |            |     |
| Description                                                   |                                                                                                    |                   |            |                        |            |     |
| CPU Mode<br>Applies the baseline feature                      | set of Intel® "Merom" Generation (Xeon® Core™2) processors to all hosts in th                       | e cluster.        |            |                        |            |     |
| Hosts with the following prov<br>Intel® "Merom" Generation (2 | essor types will be permitted to enter the cluster:<br>.eon® Core™2)                                |                   |            |                        |            |     |
| Intel® "Penryn" Generation ()<br>Intel® "Nebalem" Generation  | (eon® 45nm Core™2)<br>(Xeon® Core™ (7)                                                              |                   |            |                        |            |     |
| Intel® "Westmere" Generatio                                   | n (Xeon® 32nm Core™ i7)                                                                             |                   |            |                        |            |     |
| Intel® "Sandy Bridge" Genera                                  | tion                                                                                                |                   |            |                        |            |     |
| Intel® "Ivy Bridge" Generation                                | 1                                                                                                   |                   |            |                        |            |     |
| Intel® "Providuoli" Generation                                |                                                                                                    |                   |            |                        |            |     |
| Intel® "Skylake" Generation                                   |                                                                                                    |                   |            |                        |            |     |
| Future Intel® processors                                      |                                                                                                    |                   |            |                        |            |     |
| For more information, see Kr                                  | owledge Base article 1003212.                                                                       |                   |            |                        |            |     |
| Graphics Mode (vSGA)                                          |                                                                                                    |                   |            |                        |            |     |
| Applies the baseline feature<br>features provided by ESXI 7.  | set for graphics that includes features through D3D 10.1/OpenGL 3.3. This is co<br>D (and earlier). | mpatible with the |            |                        |            |     |
| Compatibility                                                 |                                                                                                    |                   |            |                        |            |     |
|                                                               |                                                                                                    |                   | -<br>1 -   | Completing Time        | w Canar    |     |
|                                                               | CA                                                                                                  | NCELOK            | 3:18:59 PM | 07/18/2023, 3:18:59 PM | 10.31.123. | 186 |

Überprüfen der Affinitätsregeln auf virtuellen Systemen

Überprüfen Sie, ob auf der Gast-VM eine Affinitätsregel erstellt wurde.

Schritt 1: Wechseln Sie vom VMware vCenter zum Cluster.

Schritt 2: Navigieren Sie zu Startseite und Cluster. Dieses Beispiel zeigt einen Cluster mit dem Namen San\_Jose.

Schritt 3: Wählen Sie Konfigurieren aus. Wählen Sie unter Konfiguration die Option VM-/Host-Regeln aus, und überprüfen Sie, ob eine Regel erstellt wurde.

| 🕼 San_Jose                 | ACTIONS              |             |         |                |          |                     |           |
|----------------------------|----------------------|-------------|---------|----------------|----------|---------------------|-----------|
| Summary Monitor            | Configure            | Permissions | Hosts V | /Ms Datastores | Networks | Updates             |           |
| Services V<br>vSphere DRS  | VM/Host<br>+ Add ⊘ E | Rules       |         |                |          |                     |           |
| vSphere Availability       | Name                 |             | Туре    |                | Enabled  |                     | Conflicts |
| Configuration $\checkmark$ |                      |             |         |                |          |                     |           |
| Quickstart                 |                      |             |         |                |          |                     |           |
| General                    |                      |             |         |                |          |                     |           |
| Key Provider               |                      |             |         |                |          |                     |           |
| VMware EVC                 |                      |             |         |                |          |                     |           |
| VM/Host Groups             |                      |             |         |                |          |                     |           |
| VM/Host Rules              |                      |             |         |                |          |                     |           |
| VM Overrides               |                      |             |         |                |          |                     |           |
| I/O Filters                |                      |             |         |                |          |                     |           |
| Host Options               |                      |             |         |                |          |                     |           |
| Host Profile               |                      |             |         |                |          |                     |           |
| Licensing V                |                      |             |         |                | No VM    | /Host rule selected |           |

#### ESXi Agent Manager (EAM)

Ab HXDP 5.0(x) und höheren Versionen wird EAM nicht mehr auf den ESXi-Hosts zum Verwalten des SCVMs-Netzwerks und -Datenspeichers verwendet.

Ab HXDP 5.0(x) und früheren Versionen benötigen Netzwerke und Datenspeicher SCVM-Informationen.

Überprüft, ob der ESXi Agent Manager (EAM)-Status normal ist.

Schritt 1: Bei VMware vCenter anmelden

Schritt 2: Navigieren Sie zu "Home" und "Clusters", und navigieren Sie zu jedem ESXi-Knoten.

Schritt 3: Navigieren Sie im VMware vCenter-Cluster zu Konfigurieren, und wählen Sie unter Virtuelle Systeme die Option Agent VM Settings aus.

Im Beispiel werden Leerzeichen angezeigt, da der HyperFlex-Cluster in 5.0(2c) vorhanden ist.

| 10.31.                                      | ACTION    | 6                                           |      |
|---------------------------------------------|-----------|---------------------------------------------|------|
| Summary Monitor                             | Configure | Permissions VMs Datastores Networks Updates |      |
| Storage                                     | ~         | Agent VM Settings                           | EDIT |
| Storage Adapters                            |           | Datastore                                   |      |
| Storage Devices<br>Host Cache Configuration | on        | Network                                     |      |
| Protocol Endpoints                          |           |                                             |      |
| I/O Filters                                 |           |                                             |      |
| Networking                                  | ~         |                                             |      |
| Virtual switches                            |           |                                             |      |
| Physical adapters                           |           |                                             |      |
| TCP/IP configuration                        |           |                                             |      |
| Virtual Machines                            | ~         |                                             |      |
| VM Startup/Shutdown                         |           |                                             |      |
| Agent VM Settings                           |           |                                             |      |
| Default VM Compatibilit                     | У         |                                             |      |
| Swap File Location                          |           |                                             |      |

Wenn EAM verwendet wird, stellen Sie sicher, dass in vCenter keine Zertifikatfehler angezeigt werden.

Weitere EAM-Informationen finden Sie hier.

vCenter- und ESXi-Lizenzen

Wenn Sie ein Upgrade von 6.x auf 7.0 durchführen, stellen Sie sicher, dass Sie vor dem Upgrade über die neuen Lizenzen verfügen.

Nach dem Upgrade haben Sie nur noch 60 Tage Zeit, sich im Evaluierungsmodus zu befinden.

| Administration                                                |                                                                          |                                 |                                    |                         |                         |           |                  |  |  |  |  |
|---------------------------------------------------------------|--------------------------------------------------------------------------|---------------------------------|------------------------------------|-------------------------|-------------------------|-----------|------------------|--|--|--|--|
| Access Control                                                | Licenses                                                                 |                                 |                                    |                         |                         |           |                  |  |  |  |  |
| Roles<br>Global Permissions                                   | Licenses Products Assets 00 TO<br>ADD SYNCHRONIZE LICENSES RENAME REMOVE |                                 |                                    |                         |                         |           |                  |  |  |  |  |
| Licenses                                                      | Ukense y                                                                 | License Key Y                   | Product T                          | Usage <b>y</b>          | Capacity T              | State w   | Expiration       |  |  |  |  |
| Solutions                                                     | Evaluation License                                                       |                                 | -                                  |                         |                         | Assigned  | Evaluation       |  |  |  |  |
| Client Plugins                                                | 🗌 🔯 ESXI 6 - Enterpris                                                   |                                 | VMware vSphere with Operations Ma  | 6 CPUs                  | 20 CPUs                 | Assigned  | Never            |  |  |  |  |
| vCenter Server Extensions                                     | ESXI 6 - Enterpris                                                       |                                 | VMware vSphere with Operations Ma  | 1 CPUs                  | 10 CPUs                 | Assigned  | Never            |  |  |  |  |
| Deployment                                                    | License 2                                                                |                                 | vSphere 7 Enterprise Plus          | 0 CPUs (up to 32 cores) | 6 CPUs (up to 32 cores) | Unassign- | Never            |  |  |  |  |
| System Configuration<br>Customer Experience Improvement Progr | EXPORT                                                                   | 0N433-300006-300006-300006-8H00 | vSnhere 7 Foundation for Emheridad | 0 CPUs (up to 32 cores) | & CPUs (up to 32 cores) | Linausion | Never<br>8 items |  |  |  |  |
| Support                                                       |                                                                          |                                 |                                    |                         |                         |           |                  |  |  |  |  |
| Upload File to Service Request                                |                                                                          |                                 |                                    |                         |                         |           |                  |  |  |  |  |
| Certificates                                                  |                                                                          |                                 |                                    |                         |                         |           |                  |  |  |  |  |
| Certificate Management                                        |                                                                          |                                 |                                    |                         |                         |           |                  |  |  |  |  |
| Single Sign On                                                | · · · · · · · · · · · · · · · · · · ·                                    |                                 |                                    |                         |                         |           |                  |  |  |  |  |
| Users and Groups                                              | No items selected                                                        |                                 |                                    |                         |                         |           |                  |  |  |  |  |
| Configuration                                                 |                                                                          |                                 |                                    |                         |                         |           |                  |  |  |  |  |

#### SSH-Empfehlung

#### HXUSER-Sperre

Fehlgeschlagene Anmeldeversuche können dazu führen, dass ESXi-Benutzer gesperrt werden.

So überprüfen Sie den Benutzerstatus von "hxuser" oder "root"

Schritt 1: Öffnen Sie eine SSH-Sitzung als Root im ESXi-Knoten.

Schritt 2: Führen Sie pam\_tally2 —user hxuser (oder root user) aus.

Schritt 3: Stellen Sie sicher, dass hxuser oder root gesperrt wurde.

```
[root@esxi1:~] pam_tally2 --user hxuser
Login Failures Latest failure From
hxuser 0
[root@esxi1:~] pam_tally2 --user root
Login Failures Latest failure From
root 0
[root@esxi1:~]
```

So entsperren Sie erwähnte ESXi-Benutzer:

Schritt 1: Führen Sie pam\_tally2 —user hxuser —reset (oder root user) aus.

Schritt 2: Stellen Sie sicher, dass die Anzahl der Fehler auf 0 verringert wird.

```
[root@esxi1:~] pam_tally2 --user hxuser --reset
Login Failures Latest failure From
hxuser 0
```

```
[root@esxi1:~] pam_tally2 --user root --reset
Login Failures Latest failure From
root 0
```

#### Lockdown-Modus oder Beendet

Um die Sicherheit auf dem ESXi-Host zu erhöhen, müssen Sie den Lockdown-Modus aktivieren. Diese Konfiguration verhindert HyperFlex-Upgrades aufgrund des Sperrmodus, der für ein HyperFlex-Cluster-Upgrade deaktiviert werden muss.

So deaktivieren Sie den ESXi-Sperrmodus:

Schritt 1: Führen Sie SSH direkt auf dem ESXi-Host als Root aus.

Schritt 2: Drücken Sie F2 für die Ersteinrichtung.

Schritt 3: Geben Sie die Root-Anmeldeinformationen ein, um das DUCI-Setup zu öffnen.

Schritt 4: Wechseln Sie zu den Einstellungen für die Moduskonfiguration konfigurieren, und

ändern Sie sie in disabled (Deaktiviert).

Um den Sperrmodus in vCenter zu deaktivieren,

Schritt 1: Navigieren Sie zum Host im vSphere Web Client-Inventar.

Schritt 2: Klicken Sie auf die Registerkarte Verwaltung und dann auf Einstellungen. (mit 6.7, Klicken Sie auf die Registerkarte Konfigurieren).

Schritt 3: Wählen Sie unter System die Option Sicherheitsprofil aus.

Schritt 4: Klicken Sie im Bereich Lockdown Mode auf Edit.

Schritt 5: Klicken Sie auf Sperrmodus, und wählen Sie eine der Optionen für den Sperrmodus aus.

Weitere Informationen zum Sperrmodus finden Sie hier.

#### Replikation

Wenn die Replikation konfiguriert und aktiviert ist, muss sie vor dem Upgrade angehalten werden.

Unterbrechen Sie die Replikation mit dem Befehl run stcli dp schedule pause, und aktivieren Sie sie nach dem Upgrade mit dem Befehl stcli dp schedule resume.

#### Laufwerksfehler

Laufwerksfehler führen zu einem Fehler beim Upgrade des HyperFlex-Clusters. So überprüfen Sie die HyperFlex Connect-GUI auf in der Sperrliste aufgeführte oder ignorierte Festplatten:

Schritt 1: Öffnen Sie die HyperFlex Connect-GUI unter https://<HyperFlex-virtual-ip-address or fqdn>.

Schritt 2: Gehen Sie zu Systeminformationen, und wählen Sie dann Registerkarte Systemübersicht.

Schritt 3: Überprüfen Sie, ob Datenträgerfehler vorliegen.

| System Overview N                                | lodes Disks                                                                                                    |                                             |                                |                                                                 |                           | Last refreshed at: 07/18                                                            |
|--------------------------------------------------|----------------------------------------------------------------------------------------------------|---------------------------------------------|--------------------------------|-----------------------------------------------------------------|---------------------------|-------------------------------------------------------------------------------------|
| San_Jose<br>ONLINE<br>vCenter<br>Uptime 73 days. | License Type Datacenter A<br>License Status In compliano<br>https://www.backs.<br>6 hours, 9 minutes, 38 seconds | dvantage<br>e<br>Hypervisor<br>H00P Version | 6.7.0-19195723<br>4.5.2e-39752 | Total Capacity<br>Available Capacity<br>Data Replication Factor | 32.14 TB<br>31.94 TB<br>3 | DNS Server(s)<br>NTP Server(s)<br>Controller Access over SSH<br>Disk View Options ~ |
| Node<br>San-Jose-Server-1<br>HXAF240C-M4SX       | Hypervisor<br>Online                                                                                             | HyperFlex Controller Online                 | Disk Overview (                | 11 in use   15 empty slots )<br>6 7 8 9 10 11 12 13 14          |                           |                                                                                     |

Festplattenprobleme müssen vom Cisco TAC behoben werden.

Austausch vorheriger Motherboards, Neubereitstellungen und Entfernen von Knoten

Durch den Austausch der Hauptplatine werden auch die vorherigen Host-UIDs durch die neuen IDs ersetzt. Wenn bei den Austauschaufgaben Probleme aufgetreten sind, kann die Nichtübereinstimmung der UIDs dazu führen, dass das HyperFlex-Upgrade fehlschlägt.

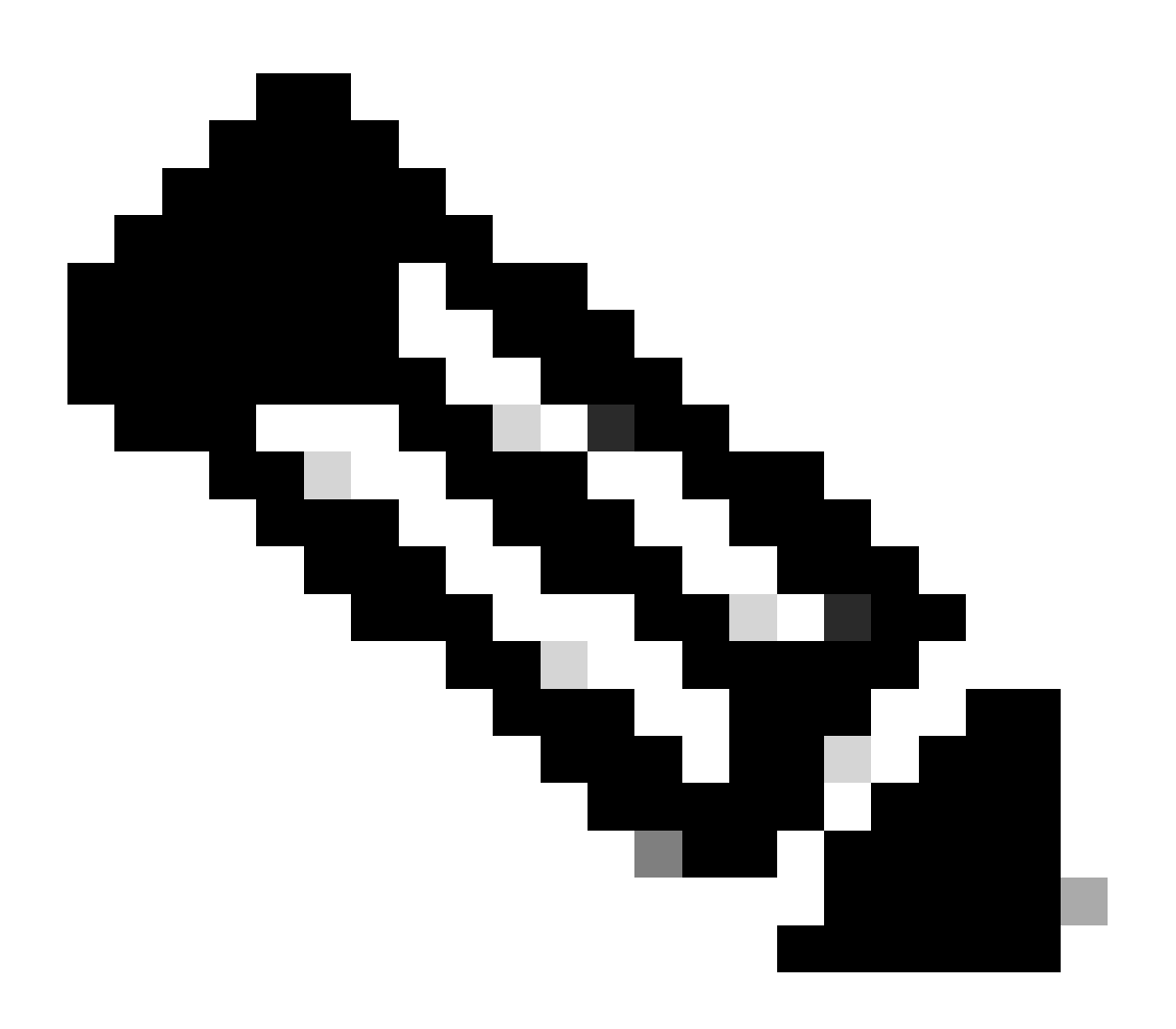

Hinweis: Intersight HealthCheck empfiehlt bei einer ID-Diskrepanz eine Verbindung zwischen dem HyperFlex-Cluster und Intersight und die Ausführung von HyperFlex Cluster HealthCheck.

Vergleichen Sie zum Austausch der Hauptplatine die stNode-UUID der ESXi CLI, um sicherzustellen, dass die UUID-Informationen mit der UUID im Hyperflex-Cluster übereinstimmen.

So erfassen Sie die UID:

Schritt 1: Öffnen Sie eine SSH-Sitzung mit dem ESXi-Knoten als Root.

Schritt 2: Führen Sie den folgenden Befehl aus: hostsvc/hostsumm | grep -i uuid | grep -v inst.

Schritt 3: Sammeln Sie die UUID-Informationen.

```
[root@esxi2:~] vim-cmd hostsvc/hostsumm | grep -i uuid | grep -v inst
    uuid = "1f82077d-6702-214d-8814-e776ffc0f53c", <---- ESXi2 ID
[root@esxi2:~]
[root@esxi2:~]
```

So rufen Sie die UUID-Informationen auf dem HyperFlex-Clusterknoten ab:

Schritt 1: Führen Sie SSH für die IP-Adresse des HyperFlex-Clusters aus.

Schritt 2: Ausführen des Befehls stcli cluster info | mehr.

Schritt 3: Erfassen Sie die Knoten-IDs.

Stellen Sie sicher, dass die stcli Cluster-Info-IDs mit den Informationen übereinstimmen, die auf den ESXi-Knoten angezeigt werden.

Diskrepanzen in HX und vCenter

Überprüfen Sie, ob vCenter-Informationen wie Rechenzentrums-, Cluster- und Datenspeichernamen auf dem HyperFlex-Cluster mit vCenter übereinstimmen. Wenn die Informationen nicht übereinstimmen, schlägt das HyperFlex-Cluster-Upgrade fehl.

Aktuelle Informationen finden Sie unter:

Schritt 1: Führen Sie SSH in der HyperFlex-Cluster-IP als admin aus.

Schritt 2: STCLI-Cluster-Informationen ausführen | grep -i vcenter.

Schritt 3: Sammeln Sie die registrierten vCenter-Informationen im Cluster.

```
hxshell:~$ stcli cluster info | grep -i vcenter
vCenterClusterName: vcenter-cluster
vCenterDatacenter: hx-cluster-name
vCenterURL: https://vcenter-url
vCenterDatacenterId: datacenter-name
vCenterClusterId: domain-c5124
vCenterUrl: https://vcenter-url
vCenterVersion: 7.0.2 Build-18455184
```

#### HyperFlex vCenter - Registrierung

Beachten Sie, dass bei Namen zwischen Groß- und Kleinschreibung unterschieden wird. Wenn der Name und die vCenter-Informationen aus der vorherigen Ausgabe nicht übereinstimmen, ist eine erneute vCenter-Registrierung erforderlich.

Um das vCenter erneut im Hyperflex-Cluster zu registrieren, sehen Sie sich das Video zur vCenter-Registrierung <u>hier an.</u>

So registrieren Sie das vCenter neu:

Schritt 1: Führen Sie als Administrator SSH für die Cluster-IP-Adresse aus.

Schritt 2: Führen Sie den Befehl stcli cluster reregister aus.

stcli cluster reregister [-h] --vcenter-datacenter NEWDATACENTER --vcenter-cluster NEWVCENTERCLUSTER --

```
hxshell:~$ stcli cluster reregister --vcenter-datacenter MyData-Center --vcenter-cluster Cluster-Name -
Reregister StorFS cluster with a new vCenter ...
Enter NEW vCenter Administrator password:
Cluster reregistration with new vCenter succeeded
hxshell:~$
```

### Zugehörige Informationen

- <u>HyperFlex-Cluster Integritätsprüfung</u>
- Ausführen von Hypercheck: Hyperflex Health & Pre-Upgrade Check-Tool
- <u>Technischer Support und Dokumentation f
  ür Cisco Systeme</u>

#### Informationen zu dieser Übersetzung

Cisco hat dieses Dokument maschinell übersetzen und von einem menschlichen Übersetzer editieren und korrigieren lassen, um unseren Benutzern auf der ganzen Welt Support-Inhalte in ihrer eigenen Sprache zu bieten. Bitte beachten Sie, dass selbst die beste maschinelle Übersetzung nicht so genau ist wie eine von einem professionellen Übersetzer angefertigte. Cisco Systems, Inc. übernimmt keine Haftung für die Richtigkeit dieser Übersetzungen und empfiehlt, immer das englische Originaldokument (siehe bereitgestellter Link) heranzuziehen.